# Pas encore Client ?

-Cliquez sur l'onglet « Créer un compte » situé en haut à droite de votre écran.

-Puis, renseignez les champs obligatoires marqués d'une astérisque

-Enfin, validez en cliquant sur « créer un compte ».

-Veuillez noter qu'un e-mail vous sera envoyé lors de l'acceptation de votre compte (sous 24h heures ouvrées). A réception de l'e-mail de confirmation, vous pourrez accéder au site <u>www.legsline.fr</u> via les identifiants et mots de passe que vous aurez sélectionnés.

# **Vous identifier :**

-Afin d'accéder à votre compte, veuillez compléter les cases « Identifiant » et « Mot de passe », puis cliquez sur « s'identifier ».

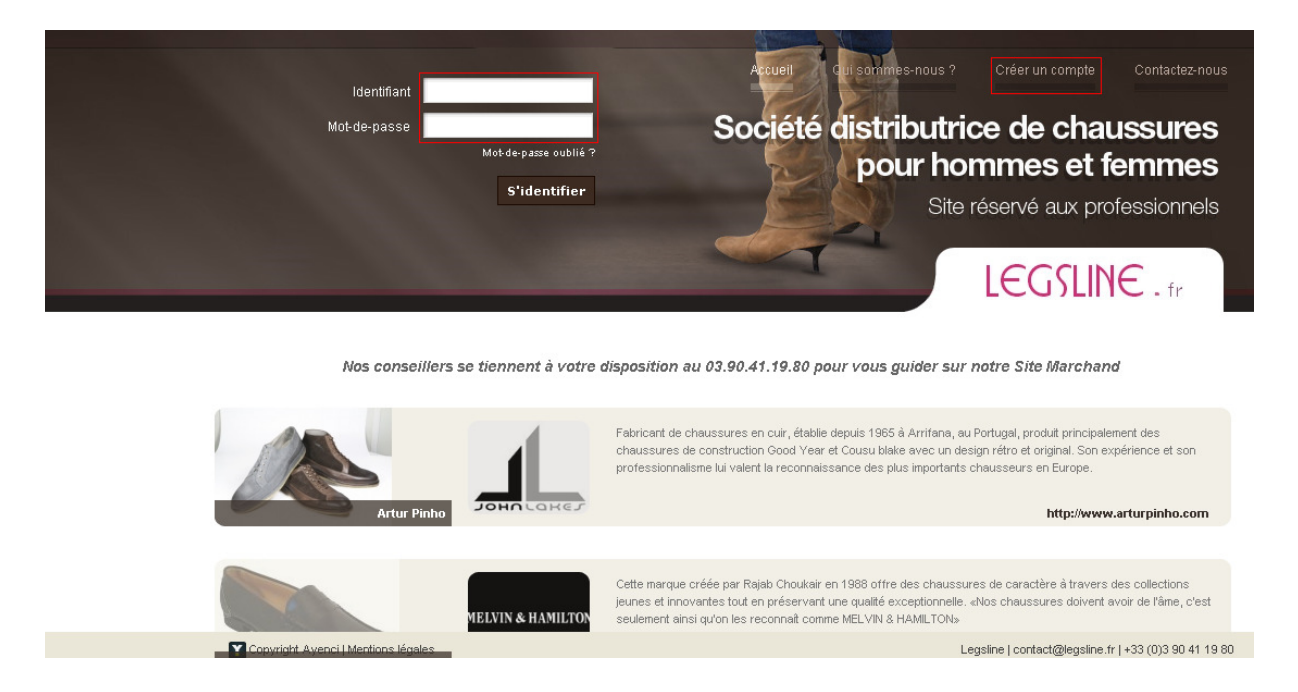

## **Modifiez vos informations personnelles :**

-Une fois identifié(e), vous pouvez modifier vos informations personnelles en cliquant sur l'onglet « Mon compte ». Validez en cliquant sur « Modifier mes informations ».

# Effectuez votre commande en ligne en 5 minutes ... TOP CHRONO !

-Cliquez sur l'onglet Catalogue

-Sélectionnez votre marque

-Sélectionnez la collection que vous désirez visualiser

-Pour sélectionner un modèle, cliquez une fois dessus. Vous avez à présent accès à toutes ses caractéristiques (prix, couleurs disponibles, colisages, etc.).

-Sélectionnez le nombre de colisages que vous désirez, par couleur requise, puis validez en cliquant sur « Ajouter au panier ».

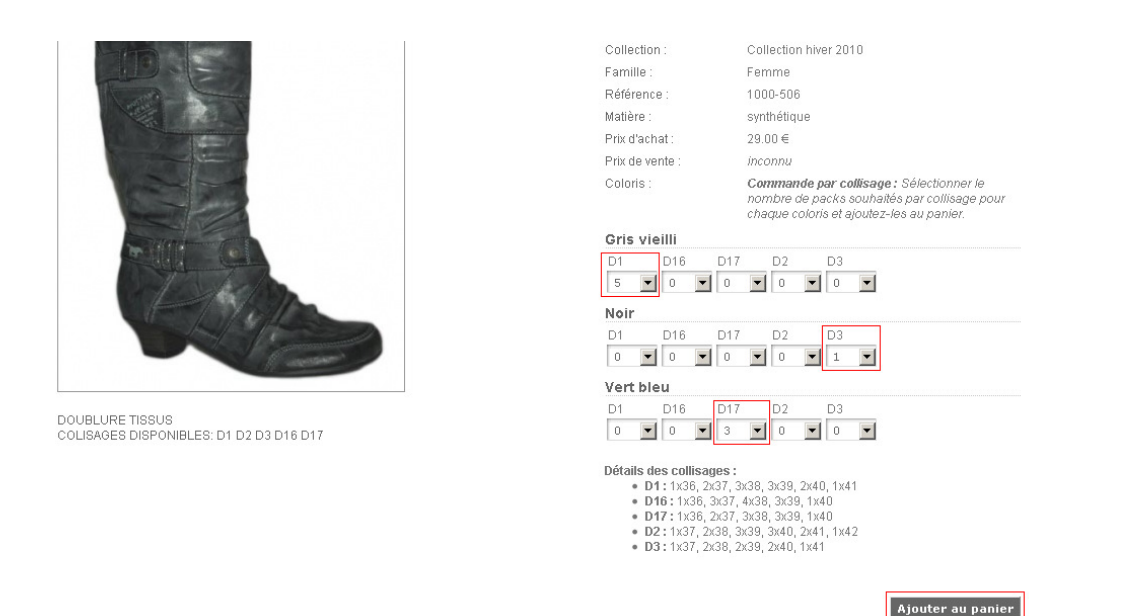

Dans l'exemple ci-dessus, le client a commandé 5 colisages D1, 1 colisage D3 et 3 colisages D17.

## Visualisez votre panier

-Vous avez accès à l'état actuel de votre commande via l'onglet « panier »

-Vous aurez l'occasion de modifier les colisages à votre guise, ou même de supprimer les items non désirés, en cliquant sur la petite croix rouge, au bout de la ligne de commande <u>Attention</u> : pour chaque item modifié ou annulé, veuillez cliquer sur le bouton « Recalculer » afin que le montant de votre commande soit actualisé.

-Vous avez également la possibilité de continuer vos achats en cliquant sur le bouton « Retour au catalogue »

#### Validez votre commande

-Rendez-vous dans l'onglet « panier », et vérifiez vos adresses de facturation et de livraison. -Validez en cliquant sur « Envoyer la commande », votre commande est passée !

## Pour toute information supplémentaire...

Veuillez noter que l'équipe Leg'sline se tient à votre disposition au 03 90 41 19 80, ou par email : contact@legsline.fr